## แอพพลิเคชั่น อบต.ปอ องค์การบริหารส่วนตำบลปอ อำเภอเวียงแก่น จังหวัดเชียงราย \*\*\*\*\*\*\*\*\*\*

## <u>วิธีการใช้งาน</u>

๑.ดำเนินการดาวน์โหลด แอพพลิเคชั่น อบตปอ. ในมือถือ ผ่านระบบ Play story แล้วจะมีแอพพลิเคชั่น อบต.ปอ ใน มือถือแล้วหน้าจอเพื่อเข้าสู่ระบบ โดยกรอกชื่อผู้ใช้งาน /หมายเลขโทรศัพท์ของผู้ใช้งานและกำหนดรหัสผ่านด้วยตัวเอง

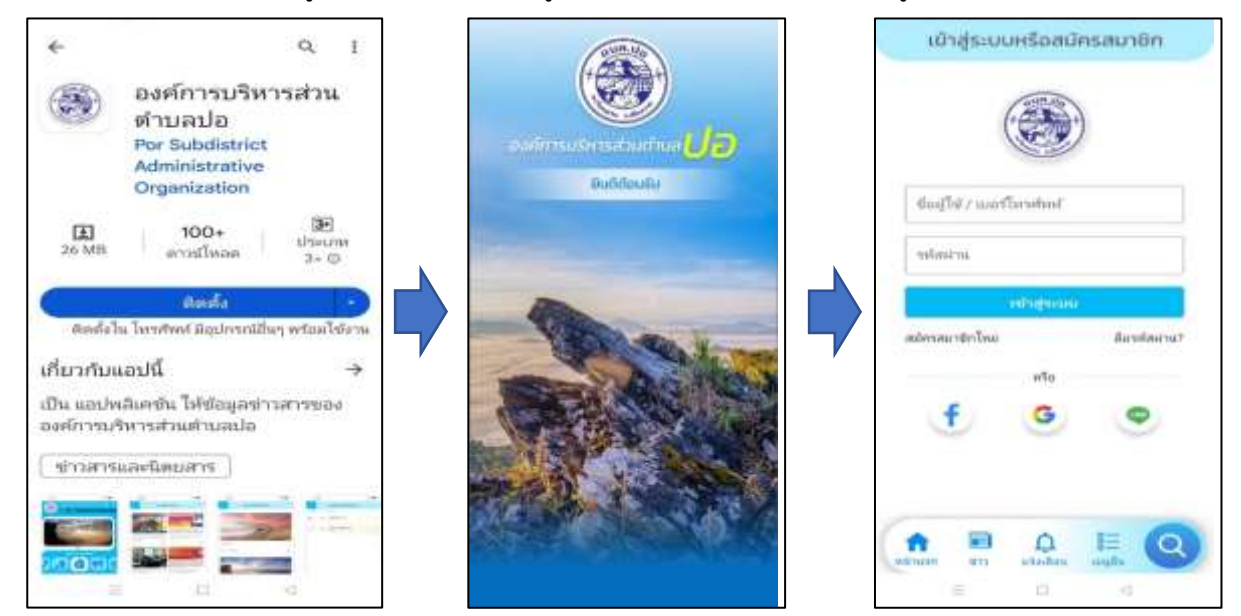

 ๒.เข้าสู่หน้าจอหลักของแอพพลิเคชั่น อบตปอ. แล้วคลิกการแจ้งเรื่องร้องเรียน ตามหมวดหมู่ที่กำหนดไว้
 ๓. แจ้งเรื่องร้องทุกข์หรือต้องการรับบริการต่างๆ ในระบบ โดยระบุ หัวข้อ รายละเอียด เพศ สถานที่ต้องการแก้ไข ปัญหาหรือปักหมุดจากแผนที่ GOOGLE MAP พร้อมแนบรูปภาพสถานที่ /ภาพความเสียหาย หรือข้อมูลอื่นๆ
 ๔. เมื่อกรอกข้อมูลเรียบร้อยแล้ว ให้ดำเนินการ กดส่งเรื่องร้องเรียน

|                                     | < แจ้งเรื่องร้องเรียน                                                 | <ul> <li>แจ้งเรื่องร้องเรียน</li> </ul>       |
|-------------------------------------|-----------------------------------------------------------------------|-----------------------------------------------|
|                                     | เดือกหรางหมู่เพื่อแจ้หรือจร้องเริ่มน                                  | อาวิ ไฟฟ้าสาธารณะ                             |
|                                     |                                                                       | ทำข้อ                                         |
|                                     | charrison ancivilistante ancentetiod                                  | รายละเมียด                                    |
| ulluwola                            | 🔝 🍈 唑                                                                 |                                               |
| ร้องเรียน/ร้องทุกย์                 | น้ำเสีย การจัดการขณะ, เสนิมหลุรรรณ                                    | - General                                     |
| Teldh_ versone, medimenty shaller   | 🗃 🏦 🚱                                                                 | <ul> <li>หรือปีกหนุดจากแผนที่ &gt;</li> </ul> |
|                                     | . อารมรุณประการ การการการการ การการการการการการการการการการการการการก | แนบไฟส์หลักฐาน                                |
| лтобилти, иболиј, итривењ, итривењ, | 2 💉 🛗                                                                 | Talatina). Indica camara                      |
| atadas unde                         | afontation advantation and and a                                      | ส่งเรื่องร้องเรียน                            |

๕. เมื่อดำเนินการแจ้งขอรับบริการ E-Service หรือร้องเรียนร้องทุกข์ เสร็จแล้ว สามารถดำเนินการติดตามเรื่อง ร้องเรียนผ่านระบบแอพลิเคชั่น อบต.ปอ ผ่านหน้าจอ ช่องติดตามเรื่องร้องเรียน

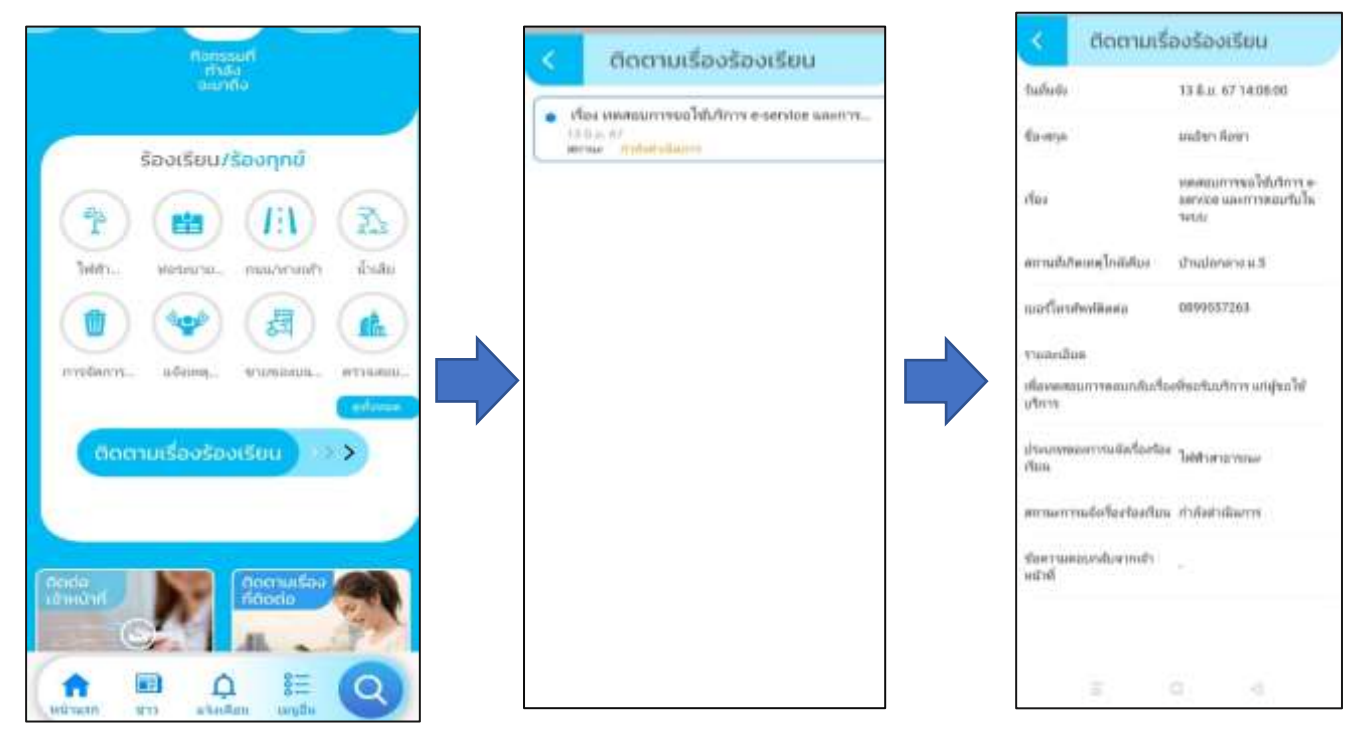

๕. เมื่อติดตามเรื่องร้องเรียน ผ่านช่องทางแล้ว มีการแจ้งผลการรับเรื่อง หรือการแก้ไขเรื่องร้องเรียนผ่านระบบ
 แอพพลิเคชั่น อบต.ปอ ให้กับเจ้าของเรื่อง ให้รับทราบต่อไป และสามารถติดต่อ/แจ้งเรื่องร้องเรียน ,ติดต่อเจ้าหน้าที่ ,
 ติดตามเรื่องที่ติดต่อ ผ่านหน้าจอหลักของแอพลิเคชั่นได้

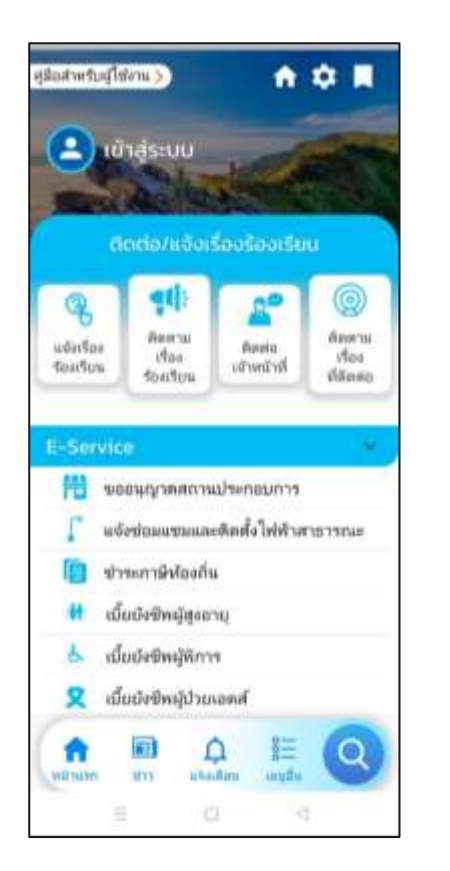

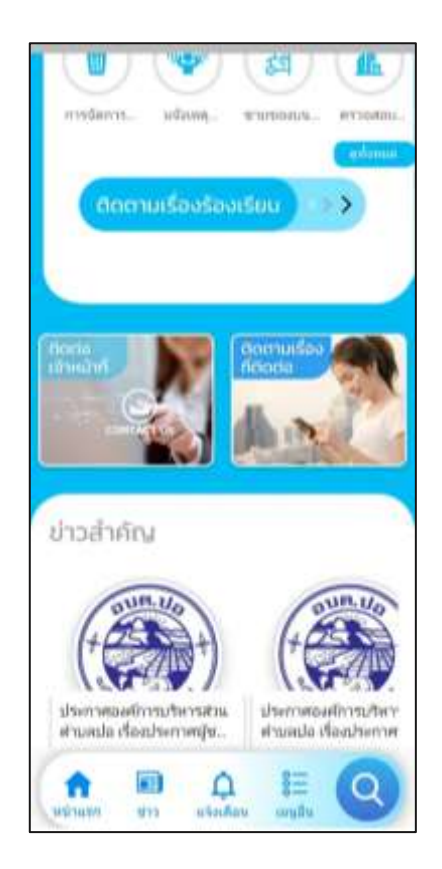